Il est possible de faire des liens entre les pages d'un site Internet.

Les liens peuvent se faire sur des pages, sur une adresse Internet, sur une adresse mail ou sur une partie d'une page. On peut créer des liens à partir d'un mot, d'un texte ou d'une image.

## 1. Liens vers une page.

a. A partir d'un texte

Sélectionne le mot ou le texte sur lequel tu veux faire un lien sur une page.

Clique sur "Insertion" puis "Liens Hypertextes"

ou sur 😫

#### Tu obtiens :

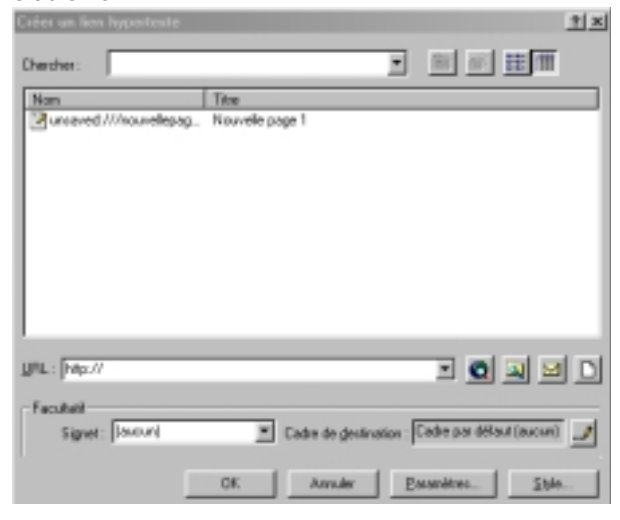

Clique ensuite sur Tu obtiens :

| Sélectionner un fichier        |             | ? ×     |
|--------------------------------|-------------|---------|
| Explo <u>r</u> er : 🔁 Windows  | 🗾 🖻         | 1 🗃 🔳   |
| aim95                          |             |         |
| Application Data               |             |         |
| Command<br>Config              |             |         |
| T                              |             | F       |
| No <u>m</u> :                  |             | ОК      |
| <u>T</u> ype : Tous les fichie | ers (*.*) 💌 | Annuler |

Retrouve la page vers laquelle tu veux faire un lien et clique sur  $\overline{OK}$ .

Attention : La page vers laquelle tu fais un lien doit être dans le même répertoire que le site.

Tu peux essayer et voir le résultat en cliquant sur (Aperçu /

## b. A partir d'une image

Pour faire un lien à partir d'une image il faut faire la même chose mais en cliquant sur l'image au lieu de sélectionner le texte.

## 2. Liens vers une adresse Internet.

a. A partir d'un texte

Sélectionne le mot ou le texte sur lequel tu veux faire un lien sur une page.

Clique sur "Insertion" puis "Liens Hypertextes" ou sur ا 🍓 Tu obtiens : 1 × • • • • • • • • Chercher: Titre Unsaved ///houvellepag. Nouvelle page 1 UIL: Mp./ 🖸 🖸 🔍 🖻 🗅 Facultati Cadre de destination : Cadre par délaut (aucun) Signet: Jaccuni OK. Anuler Essanitives.... Shie Clique ensuite sur 🧕 Va trouver la page vers laquelle tu veux faire un lien sur Internet et retourne à FrontPage puis clique sur OK Si tu connais l'adresse de la page sur Internet alors tu peux directement l'inscrire dans : URL: http:// Ŧ Ensuite il faut cliquer sur OK Tu peux essayer et voir le résultat en cliquant sur (Aperçu /

b. A partir d'une image

Pour faire un lien à partir d'une image il faut faire la même chose mais en cliquant sur l'image au lieu de sélectionner le texte.

## 3. Liens vers une adresse mail.

#### a. A partir d'un texte

Sélectionne le mot ou le texte sur lequel tu veux faire un lien sur une page.

Clique sur "Insertion" puis "Liens Hypertextes"

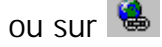

## Tu obtiens :

| Créer un lion hyporteste |                                             | <u>† </u> × |
|--------------------------|---------------------------------------------|-------------|
| Chercher:                | · · · · ·                                   | m           |
| Nam                      | Titre                                       |             |
| unseved ///houvellepa    | g Nouvele page 1                            |             |
|                          |                                             |             |
|                          |                                             |             |
|                          |                                             |             |
|                          |                                             |             |
|                          |                                             |             |
|                          |                                             |             |
|                          |                                             |             |
|                          |                                             |             |
| JPL: http://             | n 🖸 🔟 🖂                                     |             |
| Facultati                |                                             |             |
| Signet: Jaccuri          | Cadre de destination : Cadre par défaut (au | owi 🥒       |
|                          |                                             |             |
|                          | OK Annuler Essanètres                       | Shie        |
|                          |                                             |             |

Clique ensuite sur 🔛

| Tu obtiens :                       |                          |           |
|------------------------------------|--------------------------|-----------|
| Créer un lien hypertexte d'envoi d | le courrier électronique | ? >       |
| Tapez une adresse de messagerie    | Exemple : personne@micro | osoft.con |
|                                    |                          |           |
|                                    | OK An                    | nuler     |
|                                    |                          |           |

Il reste à inscrire l'adresse vers laquelle tu veux faire un lien.

Exemple : <u>Duchnok@infonie.fr</u> Clique sur OK Tu obtiens l'inscription suivante : <u>mailto:Duchnok@infonie.fr</u>

Si tu souhaites que le sujet du message soit obligatoire, dans le lien il suffit d'inscrire : mailto:Duchnok@infonie.fr?subject=sujetDuMessage

# b. A partir d'une image

Pour faire un lien à partir d'une image il faut faire la même chose mais en cliquant sur l'image au lieu de sélectionner le texte.

# 4. Liens vers une partie d'une page (Signet)

Pour faire un lien vers une partie d'une page il faut d'abord créer un Signet dans la page vers laquelle on souhaite faire un lien. Un signet est une petite marque que l'on met dans une page pour définir un emplacement précis. Ouvrir le document vers lequel tu souhaites faire un lien et définir l'endroit ou tu veux que le lien arrive.

| Clique sur " <u>Insertion</u> "<br>Tu obtiens : | puis sur " <mark>Signet</mark> " |
|-------------------------------------------------|----------------------------------|
| Signet                                          | <u>? ×</u>                       |
| Nom du <u>s</u> ignet :                         |                                  |
|                                                 |                                  |
| Autres signets dans <u>c</u> ette page          | :                                |
|                                                 | Effacer                          |
|                                                 | Atteindre                        |
|                                                 |                                  |
|                                                 |                                  |
|                                                 |                                  |
| J                                               |                                  |
| 01                                              | Annuler                          |

Mettre un nom au Signet et clique sur OK.

Revenir à la page où tu veux faire partir le lien.

## a. A partir d'un texte

Sélectionne le mot ou le texte sur lequel tu veux faire un lien sur une page.

Clique sur "Insertion" puis "Liens Hypertextes"

ou sur 🐁

Tu obtiens :

| Underse     Image: Image: I                                                                                                    | 8                                                                 | réer un lien hypertexte |                    |                               | <u>*1×1</u> |
|----------------------------------------------------------------------------------------------------|-------------------------------------------------------------------|-------------------------|--------------------|-------------------------------|-------------|
| Nom:   Nom:   Nom:   Tous les fichiers (*.*)                                                                                                    | c                                                                 | hercher:                |                    |                               | 111         |
| Clique ensuite sur<br>Setectionner un fichier<br>Explorer: Windows<br>Application Data<br>Command<br>Command<br>C | L.                                                                | Nom                     | Titse              |                               |             |
| Clique ensuite sur<br>Sélectionner un fichier<br>Explorer : Windows<br>Application Data<br>Catroot<br>Command<br>Config<br>Nom : OK<br>Lype : Tous les fichiers (*.*)                                                                                                    |                                                                   | ⊴urered///hourelepag.   | Nouvele page 1     |                               |             |
| Clique ensuite sur<br>Tu obtiens :<br>Sélectionner un fichier<br>aim95<br>All users<br>Application Data<br>Catroot<br>Command<br>Config<br>Nom :<br>Lype : Tous les fichiers (*.*)<br>Tous les fichiers (*.*)                                                                                                    |                                                                   | PL: Mp://               |                    | × 🔍 🔍                         |             |
| CK Availe Baseletter Baseletter   Clique ensuite sur Clique obtiens :   Sélectionner un fichier ? ×   Explorer : Windows Image: Clique obtiens (*.*)   All users Application Data   Catroot Config   Config Image: Clique obtiens (*.*)                                                                                                    |                                                                   | Signet: [awoun]         | 🗶 Cadre de gestina | tion : Cadre par délaut (aux) | un) _/      |
| Clique ensuite sur   Sélectionner un fichier   Explorer:   Windows   Image: Simple structure   Application Data   Catroot   Command   Config   Image: Simple structure   Nom:   Lype:   Tous les fichiers (*.*)                                                                                                    |                                                                   |                         | OK Ansder          | Estanètres                    | itale       |
| Sélectionner un fichier   Explorer :   Windows   aim95   All users   Application Data   Catroot   Command   Config     Nom :   Lype :   Tous les fichiers (*.*)     Annuler                                                                                                    | Clique ensu<br>Tu obtiens                                         | ite sur 획               |                    |                               |             |
| Explorer : Windows                                                                                                    | Sélectionner                                                      | un fichier              |                    |                               | ? X         |
| aim95 All users Application Data Catroot Command Config Nom: User Construction of the second second sec                                                                                                    | Explo <u>r</u> er : 🧲                                             | Windows                 | 1                  | - 🗈 🙋                         | <b>*</b> 🔳  |
| Nom :     OK       Lype :     Tous les fichiers (*.*)                                                                                                    | All users<br>All users<br>Catroot<br>Catroot<br>Command<br>Config | n Data                  |                    |                               |             |
| Nom:     OK       Lype:     Tous les fichiers (*.*)                                                                                                    | •                                                                 |                         |                    |                               | •           |
| Type : Tous les fichiers (*.*)                                                                                                    | No <u>m</u> :                                                     |                         |                    |                               | ОК          |
|                                                                                                    | <u>T</u> ype :                                                    | Tous les fichiers       | : (*.×)            | •                             | Annuler     |

Retrouve la page vers laquelle tu veux faire un lien et clique sur  $\overline{OK}$ .

Attention : La page vers laquelle tu fais un lien doit être dans le même répertoire que le site.

Quand le lien vers la page est défini, sélectionne de nouveau le mot et le texte et clique dessus ( bouton droit ) puis clique sur "Propriétés du lien hypertexte..".

Tu obtiens :

|                  | Color an line hypothesis      |                        | <u>1</u> 2                |      |
|------------------|-------------------------------|------------------------|---------------------------|------|
|                  | Denche :                      |                        |                           |      |
|                  | Sen<br>Deneral / Crowninging. | Tite<br>Novelle jage 1 |                           |      |
|                  |                               |                        |                           |      |
|                  | Ber we u                      |                        |                           |      |
|                  | Signal: [merce]               | 💌 Cade de gledination  | Cale per delast (meser) 🔟 |      |
|                  |                               | DK Annahr              | Familia. 29k.             |      |
| Facultatif-      |                               |                        |                           |      |
| Signet           | (aucun)                       | •                      |                           |      |
| Dans             | ·                             |                        | clique sur                | 🗖 et |
| recherche le sig | net que tu                    | i as fait pre          | écédemmei                 | nt.  |
| Clique ensuite s | ur OK.                        | •                      |                           |      |

Tu peux essayer et voir le résultat en cliquant sur (Aperçu /

## b. A partir d'une image

Pour faire un lien à partir d'une image il faut faire la même chose mais en cliquant sur l'image au lieu de sélectionner le texte.